Installatie instructie Hikvision Deurbel DS-KV6113-WPE C versie

Dit kan je aan het typenummer zien als je de C versie hebt dan staat er namelijk (C) achter het type nummer.

De volgende handleiding is dus echt voor de C versie. Als je de verkeerde versie erop zet kan deze onbruikbaar worden en zal deze terug naar de importeur gestuurd moeten worden, dus let alsjeblieft goed op.

Stap 1 download de SADP tool om de deurbel te activeren

- De bijgeleverde url is op basis van windows, ook voor de mac is deze beschikbaar

- https://www.hikvision.com/en/support/tools/desktop-tools/sadp-for-windows/

**Stap 2** Activeer de deurbel als dit nog niet is gedaan. Dit doe je om de deurbel aan te vinken en dan op activate te klikken. Lukt dit nu niet, download dan IVMS4200. Via deze tool lukt het vaak alsnog.

**Stap 3** Zet DHCP aan, op deze wijze krijg je een ip adres wat hoort bij je eigen netwerk. Hierbij het je het wachtwoord nodig die je net hebt aangemaakt.

**Stap 4** Lees het nieuwe ip adres af en ga naar Google Chrome of IE (Internet Explorer), deze werken het beste.

**Stap 5** Wanneer je de Hikvision deurbel van de nieuwste firmware wil voorzien upgrade je de deurbel als volgt. Als je dat niet wil, sla je deze stap over.

Download de laatste firmware via de Hikvision Portal (Deze vind je hier)

Mocht je problemen krijgen met het uploaden van het bestand, controleer dan of je de plug-in hebt gedownload en geïnstalleerd hebt. Bij de eerste keer de web interface te openen komt dit automatisch in beeld.

| HIKVISION       | Live View User Number Settings Device Management Configuration                                                                                                    |
|-----------------|----------------------------------------------------------------------------------------------------|
| 🖵 Local         | Upgrade & Maintenance                                                                                                    |
| 🖻 System 🛛 🔿    |                                                                                                    |
| System Settings | Reboot                                                                                                    |
| Maintenance     | Reboot Reboot the device.                                                                                                    |
| Security        | Restore Parameters                                                                                                    |
| User Management | Default Reset all the parameters, except the IP parameters and user information, to the default settings.                                                              |
| ⊕ Network ∨     | Restore All Restore all parameters to default settings.                                                                                                    |
| t Video/Audio   | Unbound Account Unbound EZVIZ Account                                                                                                    |
| 🖾 Image         | Export                                                                                                    |
| 🖹 Event 🗸 🗸     | Device Parameters v Export                                                                                                    |
| 📋 Schedule 🛛 🗸  | Import Config File                                                                                                    |
| Intercom        | Device Parameters v P I Import                                                                                                    |
| Access Control  |                                                                                                    |
|                 | Upgrade                                                                                                    |
|                 | Controller V Upgrade                                                                                                    |
|                 | Note: The upgrading process will be 1 to 10 minutes, please don't disconnect power to the device during the process. The device reboots automatically after upgrading. |
|                 |                                                                                                    |
|                 |                                                                                                    |
|                 |                                                                                                    |

Nadat de KV6113 WPE1 opnieuw is opgestart log je weer in op de web interface, waarna je verder kan gaan met de installatie.

Stap 6 in de web interface kan je vervolgens de taal en tijd aanpassen

| HIKVISION       | Live View User                            | Number Settings Device Management Configuration |  |  |  |  |  |  |
|-----------------|-------------------------------------------|-------------------------------------------------|--|--|--|--|--|--|
| 🖵 Local         | Basic Information Time Settings DST About |                                                 |  |  |  |  |  |  |
| 🗖 System 🛛 🔿    |                                           |                                                 |  |  |  |  |  |  |
| System Settings | Device Name                               | OUTDOOR STATION                                 |  |  |  |  |  |  |
| Maintenance     | Device No.                                | 88                                              |  |  |  |  |  |  |
| Security        | Language                                  | English                                         |  |  |  |  |  |  |
| User Management | System Type                               | Network System                                  |  |  |  |  |  |  |
| Detwork  V      | Model                                     | DS-KV6113-WPE1(B)                               |  |  |  |  |  |  |
| 🗈 Video/Audio   | Serial No.                                | DS-KV6113-WPE1(B)0120210106RR                   |  |  |  |  |  |  |
| 🖸 Image         | Firmware Version                          | V2.2.3 build 200805                             |  |  |  |  |  |  |
| 🛱 Event 🗸 🗸     | Encoding Version                          | V4.0 build 181206                               |  |  |  |  |  |  |
| 📋 Schedule 🛛 🗸  | Web Version                               |                                                 |  |  |  |  |  |  |
| 📮 Intercom      | Plugin Version                            |                                                 |  |  |  |  |  |  |
| Access Control  | Number of Channels                        |                                                 |  |  |  |  |  |  |
|                 | Number of Alarm Input                     |                                                 |  |  |  |  |  |  |
|                 | Capacity                                  | 0                                               |  |  |  |  |  |  |
|                 | User                                      | 0/2000                                          |  |  |  |  |  |  |
|                 |                                           |                                                 |  |  |  |  |  |  |
|                 |                                           | Save                                            |  |  |  |  |  |  |
|                 |                                           |                                                 |  |  |  |  |  |  |
|                 |                                           |                                                 |  |  |  |  |  |  |
| HIKVISION       | Live View User                            | Number Settings Device Management Configuration |  |  |  |  |  |  |
| 📮 Local         | Basic Information Time Set                | ttings DST About                                |  |  |  |  |  |  |
| 🖻 System 🛛 🔨    | Time Zone                                 | (CMT+01-00) Ameterdam Berlin Domo Paris         |  |  |  |  |  |  |
| System Settings | Timing mode                               |                                                 |  |  |  |  |  |  |
| Maintenance     | Server Address                            | ime windows ch                                  |  |  |  |  |  |  |
| Security        | NTP Port 1                                | 23                                              |  |  |  |  |  |  |
| User Management | Interval 1                                | 1440 minute(s)                                  |  |  |  |  |  |  |
| Metwork  ✓      |                                           |                                                 |  |  |  |  |  |  |
| ा Video/Audio   |                                           | Save                                            |  |  |  |  |  |  |
| 🖾 Image         |                                           | \                                               |  |  |  |  |  |  |
| 🖹 Event 🗸       |                                           |                                                 |  |  |  |  |  |  |
| 🗐 Schedule 🛛 🗸  |                                           |                                                 |  |  |  |  |  |  |
|                 |                                           |                                                 |  |  |  |  |  |  |
| Access Control  |                                           |                                                 |  |  |  |  |  |  |
|                 |                                           |                                                 |  |  |  |  |  |  |
|                 |                                           |                                                 |  |  |  |  |  |  |

Stap 7 Contoleer of Hik-connect aanstaat

| HIK       | VISION            | Live View Organization Str Configuration                                                                                                    |
|-----------|-------------------|----------------------------------------------------------------------------------------------------|
|           | System            | FTP Platform Access Other                                                                                                    |
| Ð         | Network           | Platform Access Mode Hik-Connect V                                                                                                    |
|           | Basic Settings    | Z Enable                                                                                                    |
|           | Advanced Settings | Server Address litedev.hik-connect.com                                                                                                    |
| <u>Q.</u> | Video/Audio       | Register Status Online                                                                                                    |
| 14        | Image             | Stream Encryption/Encry                                                                                                    |
|           | Event             | 6 to 12 letters (a to z, A to Z) or numbers (0 to 9), case sensitive. You are recommended to use a combination of no less than 8 letters or numbers. |
|           | Intercom          |                                                                                                    |
|           |                   | 🖹 Save                                                                                                    |
|           |                   |                                                                                                    |
|           |                   |                                                                                                    |
|           |                   |                                                                                                    |
|           |                   |                                                                                                    |
|           |                   |                                                                                                    |
|           |                   |                                                                                                    |
|           |                   |                                                                                                    |
|           |                   |                                                                                                    |
|           |                   |                                                                                                    |

Krijg je hier een afwijkend scherm te zien, log dan uit en probeer opnieuw in te loggen. Op je telefoon: In de Hik-connect app die te downloaden is in de app store voor IPhone en voor Android via google zoeken naar Hik-Connect, de website van Hikvision staat dan de app. Indien je een account hebt aangemaakt kan je een apparaat toevoegen door de QR code te scannen die achterop de deurbel staat. Vervolgens vraagt de app op een verificatie code, deze is achter op de bel af te lezen of in het bovenstaande scherm onder stream encryption.

## Optionele stap 8, aansluiten normale bel.

Wil je een normale bel aansluiten dan heb je in een eerdere stap de firmware geüpgraded; Je zal de volgende instelling moeten wijzigen naar Mechanical Doorbell i.p.v. Electric Lock.

| HIKVISION      |   | Live View User                 | Number Settings                     | Device Management   | Configuratio | on                   |              |
|----------------|---|--------------------------------|-------------------------------------|---------------------|--------------|----------------------|--------------|
| 🖵 Local        |   | Device ID Settings Session Set | tings Time Para                     | meters Ringbacktone | e Settings   | Press Button to Call | I/O Settings |
| 🖽 System       | ~ |                                |                                     |                     |              |                      |              |
| O Network      | ~ | I/O Input No.                  | Input1                              | ~                   |              |                      |              |
| t Video/Audio  |   | Input                          | Door Status                         | ~                   |              |                      |              |
| 🖾 Image        |   | I/O Output No.                 | Output1                             | ~                   |              |                      |              |
| 🖹 Event        | ~ | Output                         | Mechanical Doorbel                  | ~                   |              |                      |              |
| 📋 Schedule     | ~ |                                | Electric Lock<br>Mechanical Doorbel |                     |              |                      |              |
| 📮 Intercom     |   |                                | Save                                |                     |              |                      |              |
| Access Control |   |                                |                                     |                     |              |                      |              |

De bel en de oude voeding kan hergebruikt worden, waar de oude bel zat, die twee draden kunnen nu aangesloten worden op de blauwe en groene kabels. Dit kan je solderen of met een aansluit klemmetje verbinden aan de bestaande bedrading.

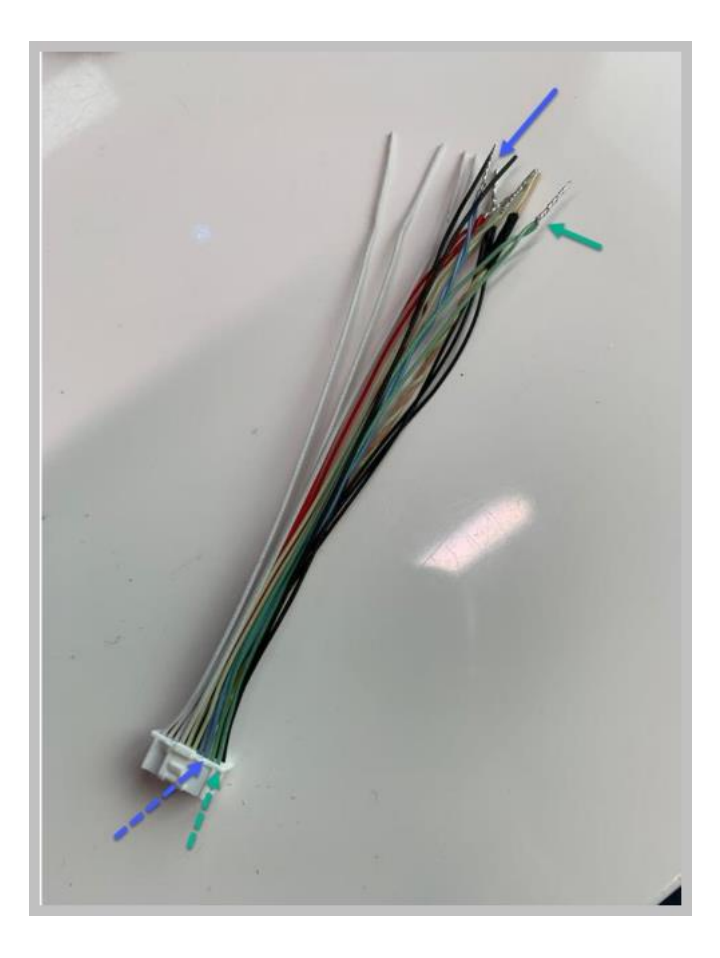